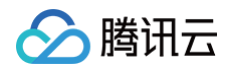

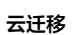

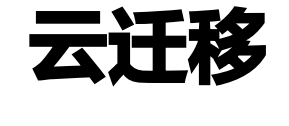

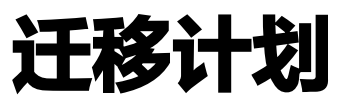

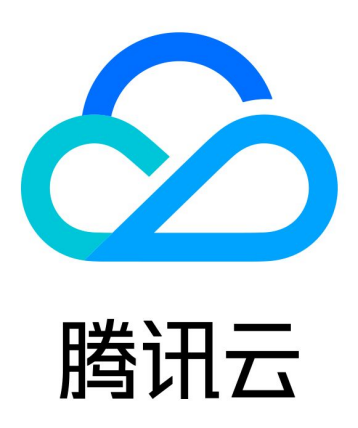

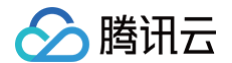

【版权声明】

©2013-2025 腾讯云版权所有

本文档(含所有文字、数据、图片等内容)完整的著作权归腾讯云计算(北京)有限责任公司单独所有,未经腾讯云 事先明确书面许可,任何主体不得以任何形式复制、修改、使用、抄袭、传播本文档全部或部分内容。前述行为构成 对腾讯云著作权的侵犯,腾讯云将依法采取措施追究法律责任。

【商标声明】

## 🕗 腾讯云

及其它腾讯云服务相关的商标均为腾讯云计算(北京)有限责任公司及其关联公司所有。本文档涉及的第三方主体的 商标,依法由权利人所有。未经腾讯云及有关权利人书面许可,任何主体不得以任何方式对前述商标进行使用、复 制、修改、传播、抄录等行为,否则将构成对腾讯云及有关权利人商标权的侵犯,腾讯云将依法采取措施追究法律责 任。

【服务声明】

本文档意在向您介绍腾讯云全部或部分产品、服务的当时的相关概况,部分产品、服务的内容可能不时有所调整。 您所购买的腾讯云产品、服务的种类、服务标准等应由您与腾讯云之间的商业合同约定,除非双方另有约定,否则, 腾讯云对本文档内容不做任何明示或默示的承诺或保证。

【联系我们】

我们致力于为您提供个性化的售前购买咨询服务,及相应的技术售后服务,任何问题请联系 4009100100或 95716。

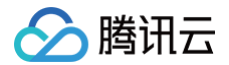

## 文档目录

迁移计划

迁移前检查

迁移目标端配置

迁移目标端环境构建

文件存储批量迁移

云服务器批量迁移

云数据库批量迁移

对象存储批量迁移

高性能迁移集群

# 迁移计划 迁移前检查

最近更新时间: 2025-04-22 20:17:32

本文主要介绍如何在云迁移的迁移任务中完成迁移前检查。

#### () 说明:

本操作指引仅供参考示意,旨在为用户提供清晰指南,部分素材来源于第三方公开信息,具体以第三方的相 关页面为准。

## 操作步骤

 进入 云迁移 > 迁前准备 > 迁移计划 页签,单击迁移任务编号,查看迁移任务详情,创建迁移任务第一步即迁移 前检查。

|           | 1<br><b> </b>                 | >                  | 2<br>迁移目标端配置<br>创建或选择已有资源配置目标端<br>宣看操作指引[2 | >      | 3<br>配置启动迁移任务<br>配置迁移相关参数并启动任务<br>查着操作指引[2] |         |
|-----------|-------------------------------|--------------------|--------------------------------------------|--------|---------------------------------------------|---------|
| 迁移前检查     |                               |                    |                                            |        |                                             |         |
| 〕 迁移计划中   | 中需要您填写并保存密钥信息,密钥将仅用于本次迁移计划中环境 | 构建及数据迁移的需要,迁移完成后,您 | 可以在源端及时禁用该密钥                               |        |                                             | < 1/1 > |
| 任务名称 请输   | 入迁移任务名称                       |                    |                                            |        |                                             |         |
|           |                               |                    |                                            |        |                                             |         |
| 迁移源服务提    | (供商: 阿里云                      | 迁移目标服              | 务提供商:腾讯云  新建SecretId和Secret                | tkey 🗹 |                                             |         |
| AccessKey | 请输入AccessKey 🛛 🖉              | AccessKey          | 请输入AccessKey 🖉                             |        |                                             |         |
| SecretKey | 请输入SecretKey                  | SecretKey          | 请输入SecretKey                               |        |                                             |         |
|           | 我授权平合检查密钥是否已授予必要权限            |                    | 我授权平合检查密钥是否已授予必要权限                         |        |                                             | 9       |
|           |                               |                    |                                            |        |                                             | C       |
| 验证并保存     | 密钥                            |                    |                                            |        |                                             |         |
|           |                               |                    |                                            |        |                                             | Ū.      |
|           |                               |                    |                                            |        |                                             | E       |
|           |                               |                    |                                            |        |                                             |         |

#### 在腾讯云获取访问密钥

在腾讯云访问管理控制台的 API 密钥管理 页面中创建并获取 SecretId 和 SecretKey。详细操作请参见 访问 密钥 文档。

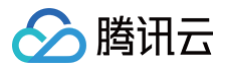

#### () 说明:

若您使用子账号密钥,则需要使用主账号登录 访问管理控制台,授予子账号对应权限。

#### 在源端云平台获取访问密钥

1.1 登录阿里云官网,进入阿里云访问控制菜单。

#### ▲ 注意:

如果您是使用阿里云子账号登录,子账号需要拥有管理访问控制(RAM)的权限,即管理用户以及 授权的权限(AliyunRAMFullAccess)。

- 1.2 在左侧菜单中选择用户,单击创建用户,输入新用户的登录名称及显示名称,注意访问当时需要勾选 OpenAPI调用访问,填写完必要信息请单击确认,详情请参见创建 RAM 用户。
- 1.3 在用户页面,找到上一步中新创建的用户,单击用户名进入该用户的详情页面,在权限管理中新增授权,为 子用户授予迁移资源所需权限,详情请参见为 RAM 用户授权。
- 1.4 在该用户详情页面的认证管理中,单击创建 Accesskey,创建完成后,将密钥信息复制并保存,详情请参见创建 AccessKey。
- 客您的密钥信息填写到对应位置,单击验证并保存密钥,若密钥检测通过,平台会在右上角弹出提示并保存密钥。若缺少权限,平台将会在密钥输入框下方给出缺少的权限提示及操作指引。

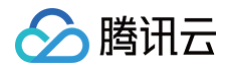

# 迁移目标端配置

最近更新时间: 2024-11-14 15:48:32

本文主要介绍如何在云迁移的迁移计划中确认迁移资源。

## 前置条件

您需要在迁移任务中,完成 迁移前检查。

#### 操作步骤

### 步骤1:确认迁移到腾讯云的目标资源配置

#### 单条数据自定义配置

您可以在数据列表或**自定义配置**中,查看并检查对应的腾讯云端配置数据。若当前配置不满足您的需求,支持对腾讯 云迁移目标实例配置进行自定义调整,同时支持目标端直接选择用户已有资源。

| 自定义配置        |                        |                   | ×                        |
|--------------|------------------------|-------------------|--------------------------|
| 源端: 阿里云      |                        | 目标端:腾讯云           |                          |
| 产品名称         | 云服务器 ECS               | 产品名称              | 云服务器 CVM                 |
| 源实例编号/名称     | i-bp12                 | 目标端选择             | ● 按推荐资源创建 🦳 选择已有资源       |
|              | cs                     | 地域及可用区 *          | 请选择 🗸                    |
| 地域编号/名称      | cn-hangzhou<br>华东1(杭州) | 配置方式              | ● 推荐配置 自定义配置             |
| 可用区编号/名称     | cn-hangzhou-i          | 实例名称 (j)          | worker                   |
|              | 华东1可用区1                | CPU核数 *           | 请选择 🗸                    |
| CPU核数        | 4                      | 内存容量(GB) <b>*</b> | 请选择                      |
| 内存容量(GB)     | 4                      | 10.44-19 701      | V#1/8-1/2                |
| 实例规格         | ecs.u1-c1m1.xlarge     | 推存机型 *            | 唷选择 ♥                    |
| 系统盘类型及大小(GB) | ESSD云盘 120             | 推荐系统盘 🔹           | 请选择盘类型 💙 - 20 +          |
| 数据盘类型及大小(GB) | -                      | 推荐数据盘             | 添加                       |
| 操作系统         | linux                  | VPC编号/名称 🔹        |                          |
| 系统及镜像        |                        | 子网编号/名称 *         | • <i>C</i>               |
|              |                        |                   | 如不符合需求,请前往 新建私有网络        |
| 内网地址         |                        | 自定义内网IP 🔹         | ●否   是                   |
| VPC编号        | vpc-t                  | 开通公网IP •          | ●否    是                  |
| 子网编号         | vsw '                  |                   | 若主机是通过公网迁移,目标端实例必须开通公网IP |
| 计费模式         | 按量付费                   | 安全组               | 请选择(最多支持5个) 🗸 📿          |
| 架构           | -                      | 计费模式 🔹            | 请选择                      |
| 确定取消         |                        |                   |                          |

## <u>小 注意</u>:

• 若您计划通过公网完成云服务的数据迁移,腾讯云的目标实例必须开通公网 IP。

• 配置实例网络时,支持按照推荐的网络新创建或为实例配置已有 VPC 网络和子网。

#### 批量配置

对云服务、数据库等资源,支持批量配置资源的网络及安全组。

 配置 VPC:您可以选中需要编辑网络配置的实例,单击编辑网络配置,配置 VPC 等信息后,单击确定即可保存 配置。

| 编辑网络配置                                                                                                    | x              |
|----------------------------------------------------------------------------------------------------|----------------|
| ① VPC及子网为必要配置,公网、内网IP及安全组为可选配置;每个实例安全组最多可设置5个;如果计划通过公网迁移,需要为目标端实例开通公网。若目标端为已有资源,配置不会被覆盖                                   |                |
| 您已选1个实例 若没有合适的资源,您可以前往 新建私有网络 或 新建安全组                                                                                     |                |
| 华南地区(…         广州六区         源实例编号/名称         VPC编号         子网编号         VPC编号/名称 / 批量设置         子网编码/名称 / 批量设置         安全 | 组 《批量设置        |
| i-7xveflgyn5v6fopzm<br>launch-advisor-2024 vpc-7xvwrqizu3qzue vsw-7xvwy2p3vhc1n 请选择 v C 请选择 v C 计                         | 选择(最多支持5个) 🛛 🗸 |
| 共1条 10 × 条/页                                                                                                    | 1 /1页 ▶ ▶      |

配置安全组:您可以选中需要批量配置安全组的实例,单击编辑网络配置,批量设置安全组后,单击确定即可保存。

| 忽已选1个实例   |      | 若没有合适的资源,您可以前           | 往 新建私有网络 或 新建安全 | 组              |     |        |              |         |
|-----------|------|-------------------------|-----------------|----------------|-----|--------|--------------|---------|
| 华南地区(…  「 | 广州六区 | 源实例编号/名称                | ⊘批量设置           | 子网编码/名称 //批量设置 |     | 安全组    | <b>ク批量设置</b> | 自定义内网IP |
|           |      | i-7xveflgy<br>launch-ad | PC 17: ~ 💭      | 请选择            | × ۲ | sg-r8i | 该列批量设置为      |         |
|           |      |                         |                 |                |     | -      | 请选择(最多支持5个)  | ~       |
|           |      | 共1条                     |                 |                |     |        |              | Q       |
|           |      |                         |                 |                |     |        | ✓ sg-r8ic1yn |         |
|           |      |                         |                 |                |     |        | sg-k6pv      |         |
|           |      |                         |                 |                |     |        | 确定重置         |         |
|           |      |                         |                 |                |     |        |              |         |

### 步骤2: 迁移资源确认

确认计划迁移资源的腾讯云属性配置,都符合您迁移目标端的配置需求后,即完成了迁移资源确认。

🕥 腾讯云

## 迁移目标端环境构建

最近更新时间: 2025-04-22 20:17:32

本文主要介绍如何在云迁移的迁移任务中完成迁移所需的环境构建。

## 前置条件

您需要在迁移计划中,完成 迁移前检查 和 迁移目标端资源配置。

## 环境构建

 进入 云迁移 > 迁前准备 > 迁移计划 页面,单击迁移任务编号,勾选要创建迁移目标端即腾讯云的资源后,单击 开始环境构建。

| 迁移目标端配置                               |                         |                             |            |                    |          |                    |               | 开始环境构建     | 编辑网   | 络配置 💭    |
|---------------------------------------|-------------------------|-----------------------------|------------|--------------------|----------|--------------------|---------------|------------|-------|----------|
| <ol> <li>迁移服务器需要在<u>私有</u></li> </ol> | <u>网络</u> 控制台搭建服务所需     | 网络环境,并为需要迁移的服               | 务器在【自定义配置】 | 中关联对应的VPC及子网       |          |                    |               |            |       |          |
| ✔ 源实例编号/名称                            | 地域编号/名称                 | 可用区编号/名称                    | CPU核数      | 状态                 | 内存容量(GB) | 实例规格               | 系统盘类型及大小(G    | 数据盘类型及大小(G | 操作系统  | 操作       |
| ✓ i-7xveflg<br>launch-at              | cn-guangzhou<br>华南3(广州) | cn-guangzhou-a<br>广州 可用区A   | 2          | 未配置                | 4        | ecs.e-c1m2.large   | ESSD Entry 40 | -          | linux | 自定义配置    |
| ✓ i-h<br>wc 8s· .                     | cn-hangzhou<br>华东1(杭州)  | cn-hangzhou-i<br>华东 1 可用区 I | 4          | 未配置                | 4        | ecs.u1-c1m1.xlarge | ESSD云盘 120    | -          | linux | 自定义配置    |
| ecs .                                 | cn-shanghai<br>华东2(上海)  | cn-shanghai-g<br>华东 2 可用区 G | 2          | 未配置                | 8        | ecs.g6.large       | ESSD云盘 40     | -          | linux | 自定义配置    |
| i-bi<br>woi                           | cn-hangzhou<br>华东1(杭州)  | cn-hangzhou-h<br>华东 1 可用区 H | 4          | 未配置                | 4        | ecs.u1-c1m1.xlarge | ESSD云盘 120    | -          | linux | 自定义配置    |
| vorker                                | cn-hangzhou<br>华东1(杭州)  | cn-hangzhou-h<br>华东 1 可用区 H | 4          | 未配置                | 4        | ecs.u1-c1m1.xlarge | ESSD云盘 120    | -          | linux | 自定义配置    |
| i-bp1a40hzdxreos23                    | cn-hangzhou             | cn-hangzhou-g               | 0          | Aul 925, wile w.L. | ^        |                    | 5000 5-1 40   |            |       |          |
|                                       |                         |                             |            |                    |          |                    |               | 上一步:迁移前检查  | 下一步:  | 配置启动迁移任务 |

2. 单击开始环境构建后,弹出确认开始迁移环境构建的弹窗,您可以看到构建资源产生的费用统计。

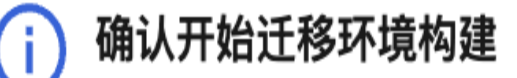

确认开始构建迁移环境后,平台将锁定当前标记的迁移资源范围及源端、目标端资源配 置信息,并以此为迁移环境构建及迁移实施的数据依据

## 需新购资源费用情况表

| 产品名称     | 计费规则 | 实例数 | 价格        |
|----------|------|-----|-----------|
| 云服务器 CVM | 按量计费 | 1   | 0.25 元/小时 |
|          |      |     |           |
|          | 确定   | 取消  |           |
|          |      |     |           |

3. 单击**确定**后,将批量开始环境构建。环境构建完成后,资源的状态会变为创建成功。若某个资源环境构建失败, 平台将给出提示,您可以根据提示检查腾讯云端实例配置后重试。

腾讯云

# 文件存储批量迁移

最近更新时间: 2025-05-08 16:49:52

本文主要介绍如何在云迁移的迁移任务中完成文件存储的批量迁移。

## 前提条件

您需要在迁移任务前,完成 迁移前检查 和 迁移目标端资源配置。

#### 操作步骤

### 内网(专线/VPN等)迁移

#### 配置任务参数

- 1. 登录 云迁移,选择迁前准备 > 迁移计划。
- 当源端为阿里云时,选择**阿里云 > NAS**。当源端为 IDC 或本地文件存储等其他文件存储时,选择 IDC > 文件 存储。
- 3. 单击**迁移任务编号**,进入迁移实施步骤,然后在文件存储列表中选择您需要迁移的文件存储,单击**配置**。
- 4. 在高级配置页面填写相关任务参数。
  - 源端为阿里云时,迁移网络选择内网,任务配置信息如下。

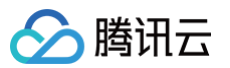

| 高级配置         |       |      |        |   |
|--------------|-------|------|--------|---|
| 迁移网络         | 内网    | 公网   |        |   |
| 基本信息         |       |      |        |   |
| 源端文件存储ID/名称  | -     |      |        |   |
| 源端待迁移路径      | 根目录   | 指定目录 | 指定文件清单 |   |
| 挂载点          | 请选择   |      |        | ~ |
| 迁移目标配置       |       |      |        |   |
| 目标端文件存储ID/名称 | -     |      |        |   |
| 目标端待迁移路径     | 根目录   | 指定目录 |        |   |
| 是否覆盖 *       | ● 不覆盖 | 覆盖条  | 件覆盖    |   |
| 迁移插件集群 *     | 请选择   |      |        | ~ |

- 源端待迁移路径:选择根目录或者指定目录,指定目录为源端文件存储的路径,不包含挂载服务器的路径。
   径。
- 挂载点: 阿里云文件存储挂载信息中的挂载点。
- 目标端待迁移路径:选择根目录或者指定目录,指定目录为源端文件存储的路径,不包含挂载服务器的路径。
- 是否覆盖: 可选择覆盖、不覆盖、条件覆盖。

() 说明:

条件覆盖指覆盖源端文件最后修改时间大于目标端最后修改时间的文件。

○ **迁移插件集群:**选择状态在线且空闲的迁移集群,如需新建迁移集群请参见 迁移集群管理 。

○ 源端为本地文件存储时,任务配置信息如下。

您需要在迁移插件集群完成集群创建,且将待迁移的文件存储挂载到迁移插件集群 cvm 上,创建迁移插件 集群请参见 迁移集群管理 。

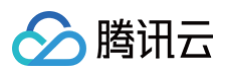

| 高级配置                       |              |         |        |        |       |
|----------------------------|--------------|---------|--------|--------|-------|
| 迁移网络                       | 内网           | 公网      |        |        |       |
| 其木信自                       | <u> </u>     |         |        |        |       |
| <b>圣华旧志</b><br>源端文件存储ID/名称 | test         |         |        |        |       |
|                            | test         |         |        |        |       |
| 挂载迁移集群的路径 *                | 请输入          |         |        |        |       |
|                            | 请务必输入正       | 确的源端挂   | 载路径,否则 | 则会导致迁移 | 失败    |
| 源端待迁移路径                    | 指定目录         | 指定      | 文件清单   |        |       |
| 指定目录 *                     | 请输入          |         |        |        |       |
|                            | 指定路径文案       | :: 请输入文 | 件存储目录  | (不包含挂载 | 服务器路径 |
| 迁移目标配置                     |              |         |        |        |       |
| 目标端文件存储ID/名称               | cfs-2wjfcvtj |         |        |        |       |
|                            | test         |         |        |        |       |
| 目标端待迁移路径                   | 根目录          | 指定目     | 录      |        |       |
| 是否覆盖 *                     | ● 不覆盖        | 覆盖      | ● 条件覆盖 | É      |       |
| 迁移插件集群 *                   | 请选择          |         |        |        | ~ C   |
|                            |              |         |        |        |       |

- 挂载迁移集群的路径: 手工将源端文件存储挂载到迁移集群的路径
- **源端待迁移路径**: 输入本地文件路径,需要包含服务器的目录(即挂载在迁移插件集群的服务器上的路径)。
- 目标端待迁移路径:选择根目录或者指定目录,指定目录为源端文件存储的路径,不包含挂载服务器的路径。
- 是否覆盖: 可选择覆盖、不覆盖、条件覆盖。

() 说明: 条件覆盖指覆盖源端文件最后修改时间大于目标端最后修改时间的文件

○ 迁移插件集群:选择状态在线且空闲的迁移集群,如需新建迁移集群请参见 迁移集群管理。
 5. 配置好任务参数后,单击确定即可。

#### 开始迁移

配置完迁移任务参数后,勾选需要迁移到文件存储,然后单击**启动迁移任务**,即可批量启动文件存储迁移任务。

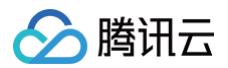

| ✓ 源端文件存储ID/名称         | 迁移状态 | 迁移进度 | 目标端文件存储ID/名称      | 文件数 | 文件大小    | 一致性极验 | 迁移开始时间 | 迁移结束时间   | 迁移时长       | 操作        |
|-----------------------|------|------|-------------------|-----|---------|-------|--------|----------|------------|-----------|
| buxixi-2030409        | 待启动  | 0 %  | cfs-o9rzh2vp<br>- | 0   | 0.00 KB |       | -      |          |            | 16.11     |
| buxixi-2030423<br>-   | 待启动  | 0 %  | cfs-rfyfqu0t<br>- | 0   | 0.00 KB |       | -      |          |            | 10.10     |
| yasuo-449             | 待启动  | 0 %  | cfs-d2am6rbx<br>- | 0   | 0.00 KB |       | -      |          |            | RH.       |
| ■ buxixi-2030424<br>- | 待启动  | 0 %  | cfs-1kh4wt1t<br>- | 0   | 0.00 KB |       | -      |          |            | EX ()     |
| 共4条                   |      |      |                   |     |         |       |        | 10 ~ 条/页 | ⊨ ≤ 1      | /1页 ト н 🛃 |
|                       |      |      |                   |     |         |       |        |          |            | е<br>П    |
|                       |      |      |                   |     |         |       |        | 上一步      | 9: 迁移目标端配置 | 启动迁移任务    |

## 公网迁移

#### 配置任务参数

- 1. 登录 云迁移,选择**迁前准备 > 迁移计划**。
- 2. 当源端为阿里云时,选择**阿里云 > NAS**。当源端为 IDC 或本地文件存储等其他文件存储时,选择 IDC > 文件 存储。
- 3. 单击**迁移任务编号**,进入迁移实施步骤,然后在文件存储列表中选择您需要迁移的文件存储,单击**配置**。
- 4. 在高级配置页面填写相关任务参数。

| 迁移网络         | 内网 公网                                         |
|--------------|-----------------------------------------------|
| 基本信息         |                                               |
| 源端文件存储ID/名称  | 210dc49c01<br>mike公网                          |
| 挂载点          | 请选择                                           |
| 迁移路径 *       | /pdf/test                                     |
|              | 请输入待迁移文件存储目录(包含挂载服务器的路径),例如:/pdf/test         |
| 源端挂载服务器地址 *  | 请输入                                           |
|              | 服务器必须为:Linux; <b>公网IP和端口</b> ,例如:10.2.7.12:22 |
| 源端挂载服务器用户名 * | 请输入                                           |
| 源端挂载服务器密码 *  | 请输入                                           |
| 迁移目标配置       |                                               |
| 目标端文件存储ID/名称 | cfs-da7x960h<br>mike公网                        |
| 目标端待迁移路径     | 根目录    指定目录                                   |
|              | <b>— — — — — — — — — —</b>                    |
| 是否覆盖 *       | ● 个復 盖 ● 復 盖 ● 余 件 復 盖                        |

○ 迁移网络: 源端为阿里云或者 IDC 时,迁移网络选择公网。

- 挂载点:如果源端是阿里云文件存储,则选择挂载信息中的挂载点。(源端为 IDC 时无需此配置项)
- 迁移路径: 输入源端待迁移的文件存储路径
- **源端挂载服务器地址及路径:** 输入源端文件存储挂载的服务器地址
- **源端挂载服务器用户名:** 输入源端挂载服务器的用户名
- **源端挂载服务器密码:** 输入源端挂载服务器的密码
- 目标端待迁移路径:选择根目录或者指定目录,指定目录为源端文件存储的路径,不包含挂载服务器的路径。
- 是否覆盖: 可选择覆盖、不覆盖、条件覆盖。

说明:
 条件覆盖指覆盖源端文件最后修改时间大于目标端最后修改时间的文件。

〇 **迁移插件集群:**选择状态在线且空闲的迁移集群,如需新建迁移集群请参见 <mark>迁移集群管理</mark> 。

5. 配置好任务参数后,单击确定即可。

#### 开始迁移

配置完迁移任务参数后,勾选需要迁移到文件存储,然后单击**启动迁移任务**,即可批量启动文件存储迁移任务。

| ✓ 源端文件存储ID/名称  | 迁移状态 | 迁移进度 | 目标端文件存储ID/名称      | 文件数 | 文件大小    | 一致性校验 | 迁移开始时间 | 迁移结束时间   | 迁移时长      | 操作        |
|----------------|------|------|-------------------|-----|---------|-------|--------|----------|-----------|-----------|
| buxixi-2030409 | 待启动  | 0 %  | cfs-o9rzh2vp<br>- | 0   | 0.00 KB |       | -      |          |           | NC ML     |
| buxixi-2030423 | 待启动  | 0 %  | cfs-rfyfqu0t<br>- | 0   | 0.00 KB |       |        |          |           | 配置        |
| yasuo-449<br>- | 待启动  | 0 %  | cfs-d2am6rbx<br>- | 0   | 0.00 KB |       |        |          |           | 配置        |
| buxixi-2030424 | 待启动  | 0 %  | cfs-1kh4wt1t<br>- | 0   | 0.00 KB |       |        |          |           | RH 🕠      |
| 共4条            |      |      |                   |     |         |       |        | 10 ~ 条/页 | H 4 1     | /1页 ト н 🛃 |
|                |      |      |                   |     |         |       |        |          |           | 89<br>E   |
|                |      |      |                   |     |         |       |        | 上一步      | : 迁移目标端配置 | 启动迁移任务    |

腾讯云

# 云服务器批量迁移

最近更新时间: 2025-05-20 16:01:22

本文主要介绍如何在云迁移的迁移任务中完成云服务器的批量迁移。

进入 云迁移 > 迁中准备 > 迁移计划 菜单,单击迁移任务编号,进入迁移实施步骤。云迁移支持 一键迁移 和 导入 迁移源 两种模式。

#### ▲ 注意:

- 云迁移目前仅支持源端云服务器实例迁移到腾讯云服务器实例,如果您需要将源端实例迁移为镜像,可
   参见云服务器 在线迁移:客户端导入迁移源。
- 迁移前请做好源端和目标端服务器备份,服务器迁移是将源端系统盘和数据盘覆盖掉目标端系统盘和数据盘。

### 一键公网迁移

#### 适用场景

服务器源端环境为阿里云,迁移源端实例及腾讯云迁移目标端实例均有访问公网能力,无限流、增量迁移等需求,计 划通过公网进行迁移数据传输。

#### 前提条件

- 建议您对源端主机进行备份,可以选择源服务器快照功能等方式备份数据。
- 如果是 Windows 迁移, 源端主机需要安装腾讯云 Virtio 驱动,未安装直接迁移可能会导致迁移后无法正常开机,请 下载驱动并在机器上安装。
- 公网迁移,请检查目标端(腾讯云)主机安全组,至少需要放开80、443、3389端口,否则会导致迁移失败。

#### 开始迁移

 在数据迁移步骤中,检查需要迁移的实例迁移模式是否为一键公网迁移,如果不是,选中需要迁移的资源, 调整 迁移模式为一键公网迁移。

#### △ 注意:

一键公网迁移暂不支持进行迁移限速、增量等迁移高级配置,如果您需要进行高级配置,请选择导入迁 移源(公网)或导入迁移源(内网)模式。

|                                | <b>迁移前检查</b><br>迁移网络准备和AK/SK填写<br>查看操作报引 <sup>[2]</sup> | >                                               |                      | <b>迁移目标端配置</b><br>创建或选择已有资源配置<br>查看操作指引<br>ピ | <b>】</b><br>【目标端 | >    | 配置启动迁移任务<br>配置迁移相关争数并启动任务<br>重重操作报引 に |                    |
|--------------------------------|---------------------------------------------------------|-------------------------------------------------|----------------------|----------------------------------------------|------------------|------|---------------------------------------|--------------------|
| <b>乍指</b> 引                    |                                                         |                                                 |                      |                                              |                  |      |                                       | Ē                  |
| 台仅支持源端及目标端均为z                  | 云主机实例的迁移模式,如果需要将源端实                                     | 例迁移为镜像,请 <u>前往主机迁移持</u>                         | <b>注制台</b> 。如需帮助,可前往 | 交档中心 <u>云服务器批量迁移</u>                         |                  |      |                                       |                    |
| 任务列表                           |                                                         |                                                 |                      |                                              |                  |      | 1                                     | 比量编辑 💙             |
| <b>迁移源编号/名称 ▼:</b><br>20<br>20 | 目标实例编号/名称 ▼:                                            | 目标地域编号/名称 <b>下:</b><br>ap-guangzhou<br>华南地区(广州) | 迁移开始时间<br>-          | 迁移完成时间<br>-                                  | 迁移时长<br>-        | 标签 ▼ | 主机迁移子任务ID/名称<br>-                     | 操作<br>停止增量<br>高级配置 |
| 交示                             |                                                         |                                                 |                      |                                              |                  |      | 50 🗙 条/页 🛛 🖌 🔺 1                      | /1页 ▶              |
|                                |                                                         |                                                 |                      |                                              |                  |      |                                       |                    |
|                                |                                                         |                                                 |                      |                                              |                  |      |                                       |                    |
|                                |                                                         |                                                 |                      |                                              |                  |      | <b>卜一牛,</b> 辻板日搭提回着                   | 白田                 |

- 2. 迁移模式正确后,批量勾选需要迁移的实例,单击**启动迁移任务**。
- 3. 在确认开始迁移弹窗中,单击**确定**,即可发起迁移。发起迁移后,平台将自动进行实例状态检测,若实例在线, 可直接发起迁移;若实例离线,需要根据提示进行二次检查和处理。

#### 🕛 说明:

腾讯云

迁移开始后,迁移时间主要受迁移过程中数据传输速度的影响。您可通过测试迁移源端主机和迁移目标 地域主机之间传输速度,预估迁移时间,详情请参见 <mark>迁移时间预估教程</mark> 。

## 迁移后注意事项

- 请您在迁移完成后, 收敛开放的安全组。
- 如果是公网迁移,在环境构建环节,默认创建的腾讯云服务器实例是使用100MB公网带宽(按使用量计费), 便于尽快完成迁移,您可以在迁移完成后调整(收敛)公网带宽上限。

## 导入迁移源(公网)/(内网)

## 适用场景

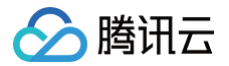

迁移源端及腾讯云迁移目标端实例均有访问公网能力或纯内网迁移传输,可以进行迁移限流、增量迁移等配置,计划 通过公网/内网进行迁移数据传输。

#### 前提条件

- 建议您对源端主机进行备份,可以选择源服务器快照功能等方式备份数据。
- 如果是 Windows 迁移, 源端主机需要安装腾讯云 Virtio 驱动,未安装直接迁移可能会导致迁移后无法正常开机,请 下载驱动 并在机器上安装。
- 公网迁移,请检查目标端(腾讯云)主机安全组,至少需要放开80、443、3389端口,否则会导致迁移失败。

#### 安装迁移工具

#### 源端主机操作系统为 Linux 内核

1. 登录源端主机执行以下命令 下载 并解压迁移工具 go2tencentcloud。

```
wget https://go2tencentcloud-1251783334.cos.ap-
guangzhou.myqcloud.com/latest/go2tencentcloud.zip
unzip go2tencentcloud.zip
```

2. 以64位(非 ARM )Linux 源端主机为例,以 root 权限依次执行以下命令运行工具。

```
cd go2tencentcloud/go2tencentcloud-linux
chmod +x go2tencentcloud_x64
sudo ./go2tencentcloud_x64
```

以 ARM 内核的 Linux 源端主机为例,以 root 权限依次执行以下命令运行工具。

cd go2tencentcloud/go2tencentcloud-linux
chmod +x go2tencentcloud\_arm64
sudo ./go2tencentcloud\_arm64

3. 在 Linux 源端主机中按照提示输入腾讯云密钥信息。

4. 当迁移工具界面出现如下图所示信息时,表示已安装成功,可前往 CMG 发起迁移任务。

[2021-11-29 10:47:54] Load user.json successfully. [2021-11-29 10:47:54] Load client.json successfully. [2021-11-29 10:47:54] Calculating the size of file system, please wait... [2021-11-29 10:47:55] Check environment... [2021-11-29 10:47:59] Check environment successfully. [2021-11-29 10:47:59] Start import source server... [2021-11-29 10:47:59] Import source server...

#### 源端主机操作系统为 Windows 内核

- 1. 登录源端主机 下载 并解压迁移工具 go2tencentcloud,通过以下方式运行 go2tencentcloud x64.exe 应用程序:
  - 方式1:右键以管理员身份运行 go2tencentcloud\_x64.exe 应用程序,在弹窗中输入 Secretld、 Secretkey。
  - 方式2: 以管理员身份打开 cmd 或 Powershell命令行:

cd /d"go2tencentcloud\_ x64.exe 所在目录的绝对路径",运行 go2tencentcloud\_ x64.exe 应用程序。

2. 在 Linux 源端主机中按照提示输入腾讯云密钥信息。

| go2tencentcloud            | ×  |
|----------------------------|----|
| Please input your SecretId | 确定 |
|                            | 取消 |
| AKID.                      |    |

3. 当迁移工具界面出现如下图所示信息时,表示已安装成功,可前往 CMG 发起迁移任务。

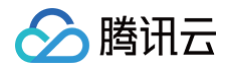

| ⊘ 管理员: D:\go2tencentcloud\go2tencentcloud\go2tencentcloud-windows\go2tencentcloud-windows\go2tencentcloud_x64.exe | _      |         | Х |
|----------------------------------------------------------------------------------------------------|--------|---------|---|
| [2022-11-02 14:47:20] Start go2tencentcloud 2.2.3                                                                 |        |         | ~ |
| If the input window does not pop up, there may be a problem with your operating system.                           |        |         |   |
| Try manually modifying the SecretId and SecretKey fields in user.json[2022-11-02 14:47:34] Load user.json s       | succes | sfully. |   |
| [2022-11-02 14:47:34] Load client.json successfully.                                                              |        |         |   |
| [2022-11-02 14:47:34] Calculating the size of file system, please wait                                            |        |         |   |
| [2022-11-02 14:47:34] Check environment successfully.                                                             |        |         |   |
| [2022-11-02 14:47:35] Start import source server                                                                  |        |         |   |
| [2022-11-02 14:47:35] Import source server [server-] <b>Struct</b> ] successfully.                                |        |         |   |
| [2022-11-02 14:47:35] Start check migrate job status                                                              |        |         |   |
| Waiting for a migrate job to be created in the console, Used: 00:00:03                                            |        |         |   |
|                                                                                                    |        |         |   |
|                                                                                                    |        |         |   |
|                                                                                                    |        |         |   |

## 开始迁移

 在数据迁移步骤中,检查需要迁移的实例迁移模式是否为导入迁移源(公网)/(内网),如果不是,需要选中需 要迁移的资源,调整迁移模式为导入迁移源(公网)/(内网)。

#### 🕛 说明:

- 导入迁移源支持进行迁移限速、增量等高级配置,您可以根据实际需求进行配置或直接发起迁移。
- 传输限制: 0代表不限速。

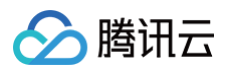

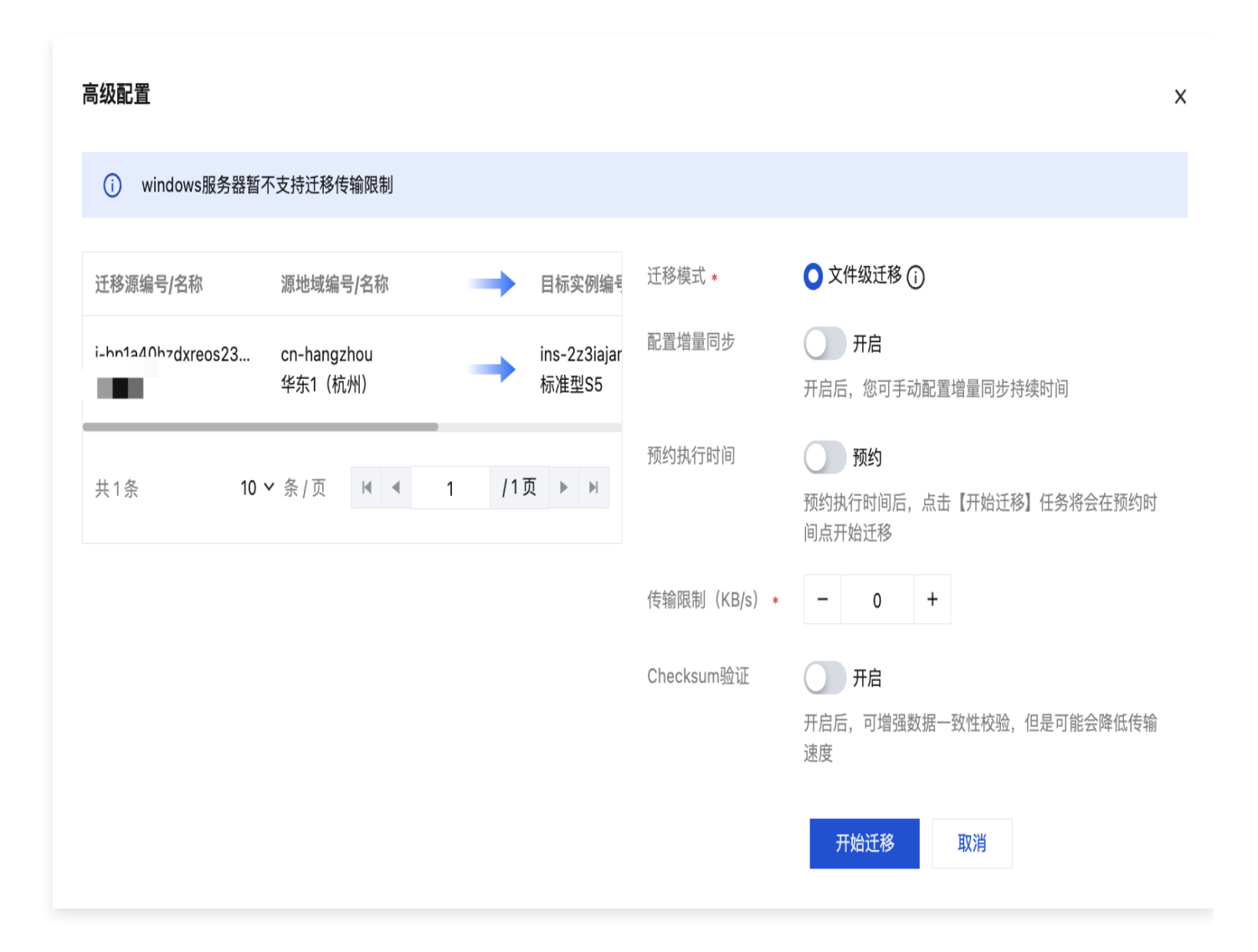

- 2. 迁移模式正确后,批量勾选需要迁移的实例,单击启动迁移任务。
- 在确认开始迁移弹窗中,单击确定,即可发起迁移。发起迁移后,平台将自动进行实例状态检测,若实例在线, 可直接发起迁移;若实例离线,需要根据提示进行二次检查和处理。

#### () 说明:

迁移开始后,迁移时间主要受迁移过程中数据传输速度的影响,您可通过测试迁移源端主机和迁移目标 地域主机之间传输速度,预估迁移时间,详情请参见 <del>迁移时间预估教程</del> 。

#### 迁移后注意事项

- 请您在迁移完成后, 收敛开放的安全组。
- 如果是公网迁移,在环境构建环节,默认创建的腾讯云服务器实例是使用100MB公网带宽(按使用量计费), 便于尽快完成迁移,您可以在迁移完成后调整(收敛)公网带宽上限。

腾田元

## 云数据库批量迁移

最近更新时间: 2025-04-22 20:17:32

本文主要介绍如何在云迁移的迁移计划中完成云数据库的批量迁移。

## 前置条件

您需要在迁移任务中,完成 迁移前检查 、迁移资源确认 和 迁移环境构建 。

#### 适用场景

源端为阿里云 RDS 迁移到腾讯云。

#### 注意事项

- 1. 数据迁移任务中,迁移所用源端数据库账号需要具备一定的权限。详情请参见 MySQL 迁移至 MySQL 中 前 提条件 。
- 数据迁移任务中,需要将 DTS 的服务 IP 地址添加到源数据库和目标数据库的白名单中,以便 DTS 能够与要访问的数据库联通,否则会出现联通性测试失败。可参见 批量任务,放通 DTS 访问 IP 所属网段 进行添加。
- DTS 支持迁移的高级对象有函数、触发器、存储过程和事件。高级对象的迁移是一次性动作,仅支持迁移在任务 启动前源库中已有的高级对象,在任务启动后,源库新增的高级对象不会同步到目标库中,详情可参见 迁移高级 对象。
- 4. DTS 支持将源库的用户信息迁移到目标库中,详情及注意事项可参见 账号迁移。
- 5. DTS目前对新发起的数据迁移任务按地域维度进行计费,数据库迁移可能会产生链路配置费用及公网流量费用, 数据迁移完成后计费停止,详情请参见 DTS 计费概述 。
- 6. 迁移状态为"准备完成"时,表示迁移任务中的全量数据已迁移完成,并开始增量数据同步,您需要手动单击**完** 成停止增量数据同步,完成数据迁移任务,停止迁移计费。

#### 操作步骤

 进入 云迁移 > 迁前准备 > 迁移计划 页面,单击迁移任务编号,进入迁移实施步骤,在云数据库 MySQL 迁移 中,对需要迁移的数据单击操作列中的配置进行配置。

|                                                                                 | <b>ご移前检查</b><br>迁移前检査<br>迁移网络准备和AK/SK均<br>査看操作指引 ロ | 真写                                 | >              |                 | 迁移目标端配置 创建或选择已有资源配置目标端 查看操作指引[2] | >            | 3<br>配置启动迁移任务<br>配置迁移相关参数并启动任务<br>查看操作指引 C                         |     |                                |            |
|---------------------------------------------------------------------------------|----------------------------------------------------|------------------------------------|----------------|-----------------|----------------------------------|--------------|--------------------------------------------------------------------|-----|--------------------------------|------------|
| <ul> <li>〕 迁移前注意事项及计费说</li> <li>• 数据迁移任务中,迁移/</li> <li><u>展开更多</u> ▶</li> </ul> | <b>明</b><br>沂用源端数据库账号需要具备一                         | 定的权限。可参考 <u>MyS</u>                | QL 迁移至 MySQL r | 中 <u>前提条件</u> 。 |                                  |              |                                                                    |     |                                |            |
| 迁移任务列表                                                                          |                                                    |                                    |                |                 |                                  |              | 批量配置                                                               | l 1 | 前往更多操作                         | ß          |
| 任务名称ID/名称<br>dts-c8レ<br>dts-m                                                   | 源实例ID/名称<br>rm-bn1x7dh <sup></sup>                 | 源地域ID/名称<br>cn-hangzhou<br>华东1(杭州) | 任务状态           | 运行模式            | 迁移进度                             | 一致性校验结果<br>- | 目标实例ID/名称 目标地域ID/名称<br>cynosdbmysql-96n5 ap-shanghai<br>- 华东地区(上海) | 源   | 操作       配置     完/       创建一致性 | 成<br>生校验任务 |
| 共1条                                                                             |                                                    |                                    |                |                 |                                  |              | 10 <b>∨</b> 条/页 🛛 🛪 🔺                                              | 1   | /1页                            | ► H        |
|                                                                                 |                                                    |                                    |                |                 |                                  |              |                                                                    |     |                                | ſ          |

2. 在数据库迁移的配置任务窗口中,首先需要购买迁移所用的 DTS 服务,您需要选择链路规格。数据库迁移可能 会产生链路配置费用及公网流量费用。

腾讯云

| 🔗 腾讯云 |  |
|-------|--|
|       |  |

| 配置任务       |                                    | x                                        |
|------------|------------------------------------|------------------------------------------|
|            | 1 购买配置 > 2                         | 基础配置 > 3 高级配置                            |
| () 数据库迁移会产 | 生一定的链路配置费用,全量迁移不计费,仅在增量迁移正常运行期间    | ]计费(包含数据一致性校验期间),到任务结束停止计费,详情可了解数据迁移计费概述 |
| 购买配置       |                                    |                                          |
| 源端实例ID     | rm-                                | 目标端实例ID cync                             |
| 源端数据库类型    | mysql                              | 目标端数据库类型 cynosdbmysql                    |
| 规格         | Smail O Medium Large Xlarge XXlarg | e                                        |
|            |                                    |                                          |
|            |                                    |                                          |
|            |                                    |                                          |
|            |                                    |                                          |
|            |                                    |                                          |
|            |                                    |                                          |
|            |                                    |                                          |
|            |                                    |                                          |
|            |                                    |                                          |
|            |                                    |                                          |
|            |                                    |                                          |
|            |                                    |                                          |
|            |                                    |                                          |
| 取消 下一步     |                                    |                                          |

3. 单击**下一步**,在数据库迁移配置任务窗口的基础配置中完成任务设置、源库设置和目标库设置,测试源库联通性 通过后,单击**下一步**。

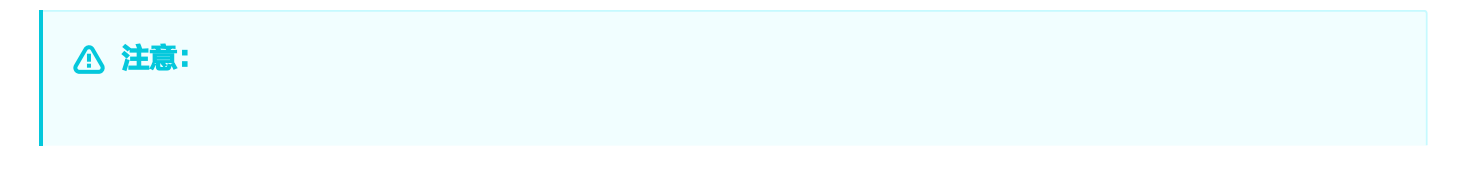

必须要进行联通性检测,若未进行联通性检测或联通性检测未通过,无法进入下一步。若联通性检测未 通过,平台会提示未通过原因,您可以根据文案调整配置后重新检测。

|         |                        | ✓ 购买配置 > 2 基础配置               | > 3 高级配置 |               |
|---------|------------------------|-------------------------------|----------|---------------|
| 基本信息    |                        |                               |          |               |
| 运行模式 *  | 立即运行 定时运行              |                               |          |               |
|         | 自动重试                   |                               |          |               |
|         | - 5 + 分钟               |                               |          |               |
| (3      |                        | 看过笑啦进行看过1% 加甲瓜王注拉扫红タ 则红冬      | 又什啲      |               |
|         |                        | EMANDIIEMIN, MANJUAIREID, MIT |          |               |
| 町実バタ    |                        |                               |          |               |
| 加重に方    |                        |                               | 日标端      |               |
| 源端实例ID  | rm-bp1x7dbpc           |                               | 目标端实例ID  | cynosdbmysql- |
| 源端数据库类型 | mysql                  |                               | 目标端数据库类型 | cynosd        |
| 源端所属地域  | 华东1(杭州)                |                               | 目标端所属地域  | 华东地区(上海)      |
| 接入类型 🔹  | O 公网 ── 专线 ── VPN ── · | 云联网                           | 账号 *     | root          |
|         | 为确保连通性测试快速通过,请提前天》     | 忝加DTS 服务器的IP地址在安全白名单中,        |          |               |
|         | 当有许问 心                 |                               | 密码 *     | ····· 🛛 🕅     |
| IP&端口 * | IP/域名                  | 端口 3306                       |          |               |
|         | 端口取值范围: 1024-65535     |                               |          |               |
| 账号和密码 🔹 | 用户名 请输入用户名             | 密码 请输入密码 🛛 🖉                  |          |               |
|         | <b>连</b> 诵性测试          |                               |          |               |
|         |                        |                               |          |               |

4. 联通性检测通过后,单击**下一步**,进入高级配置,支持配置迁移类型、迁移对象范围等选项,您可以根据自身需 求进行配置,单击**完成**,即可发起数据迁移任务。

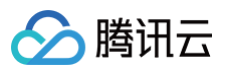

| 配置任务     |                                                                          | ×             |
|----------|--------------------------------------------------------------------------|---------------|
|          |                                                                          | 基础配置 > 3 高级配置 |
| 迁移类型•    | 结构迁移 全量迁移 <u>全量+增量迁移</u>                                                 |               |
| 数据一致性检测• | 不检测检测                                                                    |               |
| 迁移对象•    | 整个实例 指定对象                                                                |               |
| 迁移高级对象   | ✓ procedure ✓ function ✓ trigger event<br>高级对象的复制是一次性动作,在任务启动后,不会再复制新创建的 | 高级对象          |
|          | 源库对象                                                                     | 全选 清除         |
|          | - □ ■ ■                                                                  |               |
|          | • 🗖 Table                                                                |               |
|          | ▶ □ □ View                                                               |               |
|          | Trigger                                                                  |               |
|          | Function                                                                 |               |
|          | Procedure                                                                |               |
| 是否迁移帐号   |                                                                          |               |
|          | 上一步                                                                      | 完成            |

发起迁移任务后,可在列表中查看迁移进展。若迁移任务失败,支持查看失败原因,您可以根据平台提示修改配 置后重新提交迁移任务。

| ap-shanghai<br>华东1 (杭州) <del>这移中</del> 立即执行 66 % - 华东地区(上海) | I |
|-------------------------------------------------------------|---|
|-------------------------------------------------------------|---|

5. 迁移状态为**准备完成**时,表示迁移任务中的全量数据已迁移完成,开始增量数据同步。您可以在此状态时,手动 创建一致性校验任务。

| 任务名称ID/名称  | 源实例ID/名称 | 源地域ID/名称               | 任务状态 | 运行模式 | 迁移进度 | 一致性校验结果 | 目标实例ID/名称 | 目标地域ID/名称               | 操作                |
|------------|----------|------------------------|------|------|------|---------|-----------|-------------------------|-------------------|
| 1995au - 1 | in e     | ap-shanghai<br>华东1(杭州) | 准备完成 | 立即执行 | 99 % |         | 81.8      | ap-shanghai<br>华东地区(上海) | 配置 完成<br>创建一致性校验任 |

6. 选择任务状态为准备完成的迁移资源,单击右侧操作列的创建一致性校验任务。

|                |                          | 未开始 1   进行中 1   出错 0                                                                                            |                  |
|----------------|--------------------------|----------------------------------------------------------------------------------------------------|------------------|
| 云数排            | <b>创建数据一致</b><br>任务正在数据同 | <b>性校验</b><br>步中,发起数据对比操作不会中断数据同步状态,但可能会增加源数据库实例负载,请在业务低峰期进行操作。                                                 | ×                |
| 及计费说明          | 任务名称                     | 请输入任务名称                                                                                                    |                  |
| ¤,迁移所<br>¤,需要将 | 迁移对象模式                   | 整个实例                                                                                                    | ] <u>名单</u> 方式   |
| 內高级对象<br>车的用户信 | 校验对象                     | 全部迁移对象 自定义选择                                                                                                    | 海中,详             |
| 起的数据<br>备完成"时  | 对比类型                     | 完整对比 抽样对比 行数校验                                                                                                  |                  |
|                | 线程数选择                    | 对所选校验对象进行完整的一致性校验<br>- 1 +<br>提高线程数会加快一致性校验速度,也会对源及目的数据库实例造成高负载,谨慎调整                                            | <b>夷 "</b> 」" 分隔 |
| 源              |                          | 创建并启动取消                                                                                                    | 标实例ID/           |
| rm             | n-bp1be249tj46hj         | ap-shanghai ay second a second a second a second a second a second a second a second a second a second a second | cynosdbmy        |

7. 创建一致性校验任务后,稍等片刻可以在列表中查看一致性任务编号。单击列表中的一致性校验任务编号可以查 看一致性校验任务的结果。

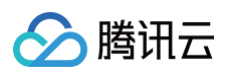

|                     | 查看校验结果                       | :                            | ×                     |
|---------------------|------------------------------|------------------------------|-----------------------|
|                     | 系统仅展示最近一次校验结果概览,如需查看全部校验任务及详 | 情,请前往 <mark>数据迁移服务</mark> 进行 | -                     |
| · 西日夕 · 中が          | 校验任务名称 test                  |                              |                       |
| 加到源数据库              | 检验结论    一致                   |                              | 添加 DTS IP 地址          |
| F储过程和事件             | 总表数                          |                              | 车新增的高级对象 <sup>2</sup> |
| 进行计费,数              | 已校验表数                        |                              | <u>本</u> 。            |
| 全量数据已迁              | 不一致的表数量                      |                              | 『止迁移计费。               |
|                     | 不一致的数据行                      |                              |                       |
|                     |                              |                              | Ŕ                     |
|                     | 确定取消                         |                              |                       |
| 源地域II               |                              |                              | 校验结果                  |
| ap-shangh<br>华东1(杭州 | ai<br>准备完成 立即执行              | 99 %                         |                       |

8. 当您需要终止迁移任务,停止 DTS 迁移计费时,您需要手动单击**完成**。在完成迁移任务弹窗中进行**确认**,即可 停止增量数据同步,完成数据迁移任务。

| <ul> <li>完成表示断开同步连接并完成该迁移任务,后续对源实例写入将不会同步到</li> <li>目标实例,完成后无法重新启动</li> </ul> |  |
|-------------------------------------------------------------------------------|--|
|                                                                               |  |
| 确定要完成并终止迁移任务 <mark>dts-49r025n3 dts-mysql-zZKeXb1b</mark> 吗?<br>确定 取消         |  |

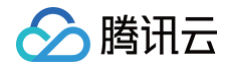

当数据库迁移任务的状态为迁移成功时,表示该任务已彻底结束。

#### 云迁移

# 对象存储批量迁移

最近更新时间: 2025-04-22 20:17:32

本文主要介绍如何在云迁移的迁移任务中,使用全托管方式完成对象存储的批量迁移。

## 前置条件

您需要在迁移实施中,完成 迁移资源确认 和 迁移环境构建。

## 支持范围

目前云迁移支持源端为阿里云、华为云的对象存储批量迁移。

## 操作步骤

- 进入 云迁移 > 迁中准备 > 迁移计划 页面,单击迁移任务编号,进入迁移实施步骤,在对象存储列表中选择您需 要迁移的对象存储桶,单击**迁移选中项**,即可批量发起对象存储的数据迁移。
- 对象存储迁移支持单个/批量数据进行高级配置,您可以根据自身需求,配置迁移时间范围、执行速度、Header 迁移方式等。配置完成后,在对象存储列表中选择您需要迁移的对象存储桶,单击**迁移选中项**,即可批量发起迁 移。

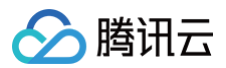

| ← 高级配置     |                                                                                                    |          |
|------------|----------------------------------------------------------------------------------------------------|----------|
|            |                                                                                                    |          |
| 设置迁移项      |                                                                                                    |          |
| ▲ 迁移源配置    |                                                                                                    |          |
| 对象列表       | ● 扫描迁移榻中的对象 使用对象列表<br>遍历所选源幅, 迁移符合条件的对象                                                                                                    |          |
| Header迁移方式 | ●保留全部源Header 受置Header督换规则<br>不符合cos标签命名规则的header将无法保留,请参考COS自定义Header                                                                                                    |          |
| 文件名过滤规则    | ● 不过滤(全量)                                                                                                    |          |
| 时间范围       | 风迁移指定时间范围内新增或变更的文件                                                                                                    |          |
| 执行速度       | 自用迁移速度限制                                                                                                    |          |
|            |                                                                                                    |          |
| ▲ 迁移目标配置   |                                                                                                    |          |
| 保存路径       | ● 保存到概目录 (保存到指定目录①                                                                                                    |          |
| 同名文件       | <ul> <li>● 覆盖(源稿中的文件替换目标稿中的同名文件)</li> <li>論过(保留目标稿中已有的同名文件。但如果源稿中的文件的最后修改时间大于目标稿中的同名文件,则执行覆盖)</li> </ul>                                                                              |          |
| 文件存储方式     | ◆ 全部使用标准存储 全部使用低频存储 保持原存储属性 全部保存为归档存储<br>迁移目标存储类型当前支持"标准存储"、"低频存储"、"智能分层"和"归档存储",如迁移源是"归档存<br>储",请在迁移前转换为标准、低频或智能分层存储                                                                 |          |
| ▲ 迁移模式选择   |                                                                                                    |          |
| 模式选择       | ○ 新建迁移任务后立即启动全托管迁移 新建迁移任务后手动下载Agent启动迁移<br>全托管迁移:无需额外配置,任务创建后MSP平台自动执行迁移任务 查看全托管公网功能详情 I2                                                                                             | ()<br>() |
|            | Agent迁移:用户在自己服务器部署(Agent下载)执行迁移任务。查看Agent半托管迁移功能详情 [2]                                                                                                    |          |
| 定时选择       | ① 启用定时任务                                                                                                    | <b>E</b> |
|            | 如果打开定时任务选择,首次将立即执行以及时验证配置正确性,后续按照规则定时执行;首次运行完成<br>后,系统会按设定次数和定时时间检查任务状态,如果光干任务完成状态,则会重新打开任务运行,重新<br>运行时对于目标幅内已经存在的同名文件,如果源桶文件的最后修改时间大于目标幅同名文件则执行覆<br>盖,否则跳过。迁移任务的最小执行间隔是Th,即Th内最多运行1次 | E        |
|            |                                                                                                    |          |

3. 发起迁移后,可以查看迁移任务的进展,若在迁移过程中,存在迁移失败的文件,支持在当前迁移任务执行完成 后,重试失败文件。

# 高性能迁移集群

最近更新时间: 2025-03-18 18:22:02

本文主要介绍高性能迁移集群功能。高性能迁移集群主要实现各类迁移插件的自动化部署,高性能迁移集群创建后, 可以在对应的迁移任务配置中进行关联引用。例如:COS 半托管迁移插件,可以在 COS 半托管迁移配置中选择此 高性能迁移集群。

## 前提条件

- 已获取腾讯云 AccessKey 和 SecretKey,请参见 访问密钥 获取。
- 已获取 VPC 和子网信息,请参见 查看 VPC 和 查看子网 获取。

### 操作步骤

- 1. 进入 云迁移 > 高性能迁移集群 菜单,可以查看高性能迁移集群的列表。
- 2. 单击创建集群,输入迁移插件集群名称,AccessKey和 SecretKey,勾选授权许可后,单击验证密钥。
   密钥验证通过后即可进入下一步;密钥验证不通过会提示对应的权限缺少项,需要对对应的用户进行授权后再验证。

() 说明:

- 腾讯云获取访问密钥:在腾讯云访问管理控制台的 API 密钥管理 页面中创建并获取 SecretId 和 SecretKey。详细操作请参见 访问密钥。
- 若您使用子账号密钥,则需要使用主账号登录 访问管理控制台,授予子账号对应权限。

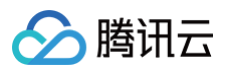

| 创建迁移插件集群                                             |        |          |  |  |  |  |
|------------------------------------------------------|--------|----------|--|--|--|--|
|                                                      | 1 密钥授权 | > 2 基础配置 |  |  |  |  |
| 密钥授权                                                 |        |          |  |  |  |  |
| 迁移插件集群名称 *                                           | 请输入    |          |  |  |  |  |
| AccessKey *                                          | 请输入    | Ì        |  |  |  |  |
| SecretKey *                                          | 请输入    | Ø        |  |  |  |  |
| <ul> <li>我授权平合检查密钥是否已授予必要权限</li> <li>验证密钥</li> </ul> |        |          |  |  |  |  |

3. 单击下一步,进行迁移插件集群网络配置。

迁移集群 CVM 为系统默认的推荐配置,此阶段不可以更改配置,后续待集群创建成功后可以在 CVM 控制台 进行配置调整,迁移插件集群的 CVM 计费可以通过 云服务器定价 查看。 填写完需要迁移插件集群部署的**地域及可用区**,选取对应的 VPC 编号/名称和子网编号/名称后,单击确定即可开

填与元需安江移抽件集群部者的**地或**及可用区,选取对应的 VPC 辆亏/名称相子网辆亏/名称后,单击佣定即可并 始迁移插件集群的自动化部署及配置(配置过程预计1分钟左右)。

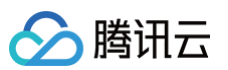

| 创建迁移插件集      | 群<br>· · · · · · · · · · · · · · · · · · · |                |            | ×        |
|--------------|--------------------------------------------|----------------|------------|----------|
|              | 😪 密钥授权                                     | 〉 2 基础配置       |            |          |
| 基础配置         |                                            |                |            |          |
| Master节点CVM规 | 机格                                         |                |            | 查看计费规则 🖸 |
| 推荐机型         | S5.MEDIUM2 标准型S5                           | 推荐CPU核数        | 4          |          |
| 推荐内存(GB)     | 8                                          | 推荐系统盘类型及大小(GB) | 高性能云硬盘50GB |          |
| Master节点CVM数 | 2量 1                                       |                |            |          |
| Worker节点CVM規 | 观格                                         |                |            |          |
| 推荐机型         | S5.MEDIUM2 标准型S5                           | 推荐CPU核数        | 4          |          |
| 推荐内存(GB)     | 8                                          | 推荐系统盘类型及大小(GB) | 高性能云硬盘50GB |          |
| Worker节点CVM数 | 文量 1                                       |                |            |          |
|              |                                            |                |            |          |
| 地域 *         | 请选择                                        | ~              |            |          |
| 可用区 *        | 请选择                                        | ~              |            |          |
| VPC编号/名称 *   | 请选择                                        | × C            |            |          |
| 子网编号/名称 *    | 请选择                                        | ~ G            |            |          |
| 迁移网络模式 *     | 〇 内网                                       |                |            |          |
| 迁移插件类型       | COS半托管迁移插件                                 |                |            |          |
|              |                                            |                |            |          |
|              |                                            |                |            |          |
|              |                                            |                |            |          |
| 上一步          | 确定                                         |                |            |          |

迁移插件集群的应用,对象存储批量迁移可以查看相关操作指引 对象存储批量迁移。在任务列表中勾选待启动任务,单击高级配置。

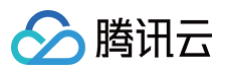

|                                                           | <b>迁移前检查</b><br>迁移网络准备和AK/SK<br><u>宣看操作指引</u> [2] | 填写   | >     | <b>迁移目机</b><br>创建或选择已有<br><b>宣看操作</b> | <b>「端配置</b><br>资源配置目标端<br><u>指引</u> C | >                                | ā                                           | 3<br>配置启动迁移任务<br>2015移相关参数并启动任务<br><u>宽考操作描记</u> 记 |           |          |
|-----------------------------------------------------------|---------------------------------------------------|------|-------|---------------------------------------|---------------------------------------|----------------------------------|---------------------------------------------|----------------------------------------------------|-----------|----------|
| <ol> <li>提示</li> <li>1. 迁移源中单个文件大小建<br/>展开更多 ▶</li> </ol> | 议不超过50GB                                          |      |       |                                       |                                       |                                  |                                             |                                                    |           |          |
| 迁移任务列表                                                    |                                                   |      |       |                                       |                                       |                                  |                                             | 迁移选中项                                              | 高级配置选中项   | C        |
| ✔ 任务编号/名称                                                 | 源端桶名称/地域                                          | 任务状态 | 迁移进度  | 目标端桶名称/地域                             | 一致性校验                                 | 文件数                              | 文件大小                                        | 迁移开始时间                                             | 操作        |          |
| <b>2</b> -                                                | testmike<br>华东2(上海)                               | 待启动  | 0 %   | testmike-1318682541<br>华东地区(上海)       | -                                     | -                                | -                                           | -                                                  | 高级配置      |          |
| <b>2</b> -                                                | jutest222<br>华北2(北京)                              | 待启动  | 0 %   | jutest222-1318682541<br>华北地区(北京)      | -                                     | -                                | -                                           | -                                                  | 高级配置      |          |
| fm-2ig0gux5<br>cos-mig-qpfUFUdS                           | mike1128qianyijiqun<br>华东1(杭州)                    | 迁移成功 | 100 % | mike1128qianyijiqun-13<br>华东地区(上海)    | 一致                                    | <b>1个成功</b><br>0个失败<br>1个总文件     | <b>437.42 KB成功</b><br>0 B失败<br>437.42 KB总文件 | 2024-11-28 11:25:50                                | 高级配置      | ()<br>() |
| fm-k8au78ip<br>cos-mig-XMwx6JOi                           | mikeyan<br>华东1(杭州)                                | 迁移成功 | 100 % | mikeyan-1318682541<br>华东地区(上海)        | 一致                                    | <b>305个成功</b><br>0个失败<br>305个总文件 | <b>29.76 MB成功</b><br>0 B失败<br>29.76 MB总文件   | 2024-11-28 11:25:50                                | 高级配置      |          |
| 共4条                                                       |                                                   |      |       |                                       |                                       |                                  |                                             | 10 🗸 条 / 页 🛛 🕅 🔺                                   | 1 /1页 ▶   | н        |
|                                                           |                                                   |      |       |                                       |                                       |                                  |                                             | Ŀ-                                                 | 步:迁移目标端配置 | 确定       |

5. 迁移模式选择为通过选择半托管集群启动迁移任务,迁移方式选择半托管迁移集群方式,在半托管集群下拉列表中选择在线的迁移插件集群,配置 OSS 内网 EndPoint(例如: oss-cn-beijinginternal.aliyuncs.com),选择是否需要启用定时任务后,单击确定。

| ▼ 迁移模式选择      |                                                                                                    |  |  |  |  |
|---------------|----------------------------------------------------------------------------------------------------|--|--|--|--|
| 模式选择          | 新建迁移任务后立即启动全托管迁移 ● 通过选择半托管集群启动迁移任务<br>全托管迁移:无需额外配置,任务创建后云迁移平台自动执行迁移任务 查看全托管公网功能详情 Ⅰ<br>Agent迁移:用户在自己服务器部署(Agent下载)执行迁移任务。查看Agent半托管迁移功能详情 Ⅰ                                           |  |  |  |  |
| 迁移方式 *        | ● 半托管迁移集群 推荐 Agent迁移                                                                                                    |  |  |  |  |
| 半托管集群 *       | 请选择 🗸 🗸 + 新建集群                                                                                                    |  |  |  |  |
| OSS内网EndPoint | 请输入OSS内网EndPoint                                                                                                    |  |  |  |  |
|               | 如果Agent部署服务器与迁移源Bucket在同一地区,设置OSS的内网EndPoint可以避免读取文件产生<br>公网流量费用,具体的EndPoint参考阿里云控制台,若不填写则使用公网EndPoint,如:oss-<br>{region}-internal.aliyuncs.com                                       |  |  |  |  |
| 定时选择          | 启用定时任务                                                                                                    |  |  |  |  |
|               | 如果打开定时任务选择,首次将立即执行以及时验证配置正确性,后续按照规则定时执行;首次运行<br>完成后,系统会按设定次数和定时时间检查任务状态,如果处于任务完成状态,则会重新打开任务运<br>行。重新运行时对于目标桶内已经存在的同名文件,如果源桶文件的最后修改时间大于目标桶同名文<br>件则执行覆盖,否则跳过。迁移任务的最小执行间隔是1h,即1h内最多运行1次 |  |  |  |  |
| 确定取消          |                                                                                                    |  |  |  |  |

6. 单击**迁移选中项**,即可启动"通过迁移插件集群进行的 COS 半托管迁移任务"。

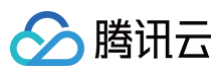